## 2 外為トップ画面

NCB外為スーパーダイレクトのトップ画面であり、この画面から各種外為サービスメニューを選択します。 また、当行からのお知らせなどを掲載しておりますのでご確認ください。

\$ 仕向送金サービスが利用できます。>>>> P.51 参照 仕向送金 . . . . . . . . . 外貨預金振替サービスが利用できます。>>>> P.65 参照 =\$ 外貨預金入出金明細照会サービスが利用できます。>>>> P.74 参照 外貨預金 . . . . . . . . 輸入信用状開設サービスが利用できます。>>>> P.77 参照 輸入信用状条件変更サービスが利用できます。>>>>> P.88 参照 輸入 輸入船積書類到着案内照会サービスが利用できます。>>>> P.96 参照 被仕向送金到着案内・入金サービスが利用できます。>>>> P.99 参照 **(S**) 被仕向送金照会サービスが利用できます。>>>> P.109 参照 被仕向送金 .... 当行へのお取引の申込みを承認または差戻しすることができます。 Ó >>>>> P.113 参照 承認 依頼人情報などの各種登録や設定を行うことができます。 >>>>> P.125 参照 各種管理 

| <b>常</b><br>ブ(外海) も                                   | ***<br>主向送金 外i                    | <b>二</b> 刘<br>貨預金                  | <b>業</b><br>輸入                         | ◆● 被仕向送金                           | ■<br>承認  | 311<br>為替予約 | その他取引 | ■<br>各種管理 |     |
|-------------------------------------------------------|-----------------------------------|------------------------------------|----------------------------------------|------------------------------------|----------|-------------|-------|-----------|-----|
| ップ(外為)                                                |                                   |                                    |                                        |                                    |          |             |       | GTOP      | 00  |
| お知らせ                                                  |                                   |                                    |                                        |                                    |          |             |       |           |     |
| 「利用にあたっ」                                              | ては受付時間にで                          | 「注意ください                            | 1                                      |                                    |          |             |       |           |     |
| 【サービス:一)                                              | 用時間】<br>日 8:00                    | - 22:00                            | )                                      |                                    |          |             |       |           |     |
| 【当日指定分の<br>・外国向送金<br>・外国向送金<br>・が国内送金<br>こだし、国内向付     | 受付時間】<br><i>&lt;外貨建&gt;</i>       | 指定日当日の<br>指定日当日の<br>しては、指定         | <u>12:00</u><br>1 <u>0:00</u><br>日の17: | まで<br>まで<br><mark>0 0</mark> までとさ1 | さていただきます |             |       |           |     |
| 最作方法などの。<br>&付時間 月I<br>詳細なご利用方<br>ナンプル.pdf            | ご不明な点のお問<br>曜日へ<br>正日<br>法についましては | い合わせは <u>こ</u><br>9:00~1<br>、下記をご確 | <u>ちらまで</u><br>7:00<br>認ください           | •                                  |          |             |       |           |     |
|                                                       |                                   |                                    |                                        |                                    |          |             |       |           |     |
| 乍成中のお耳                                                | 权引                                |                                    |                                        |                                    |          |             |       |           |     |
| 「成中取引の件」                                              | 助をご確認のうえ                          | ,修正/削除                             | を行う業務                                  | を選択してく!                            | ちさい.     |             |       |           |     |
| r — — —                                               |                                   |                                    | Ø                                      | 府中                                 | 引戻し      | 差戻し         | 返却    | )         | 取止め |
| 仕向送金                                                  |                                   | 2# >                               | ÷ .                                    | 1                                  | 1        | 0           | 0     |           | 0   |
| 外貨預金振                                                 | \$                                | 30# >                              |                                        | -                                  | 0        | 15          | 15    |           | 0   |
| 輸入信用状態                                                | 戰役                                | 12# >                              | i.                                     | 1                                  | 1        | 5           | 5     |           | -   |
| 輸入信用状態                                                | 条件変更                              | 27# >                              |                                        | 11                                 | 1        | 0           | 15    |           | -   |
| 被仕向送金に                                                | 入金                                | 31# >                              |                                        | -                                  | 1        | 15          | 15    |           | 0   |
|                                                       |                                   |                                    | 4                                      |                                    |          |             |       |           |     |
|                                                       |                                   |                                    |                                        |                                    |          |             |       |           |     |
| 承認待ちのお                                                | 3取引                               |                                    |                                        |                                    |          |             |       |           |     |
| 転線待ち取引の                                               | 件数をご確認のう                          | え、承認/差                             | 戻を行う業                                  |                                    | ください。    |             |       |           |     |
|                                                       |                                   | 10#                                | 243                                    | 10                                 | 0        |             |       |           |     |
| 仕向送金                                                  | 15                                | 20#                                | 1                                      | 17                                 | 3        |             |       |           |     |
| (上向送金)<br>(外貨預金編5                                     | 1919                              | 0.4                                |                                        | 0                                  | 0        |             |       |           |     |
| ▲ 仕向送金<br>● 外貨預金振行                                    | care of                           | 15m                                |                                        | 0                                  | - 15     |             |       |           |     |
| 仕向送金<br>外貨預金振動<br>輸入信用状間<br>輸入信用状間                    | 3件空雨                              | 1.0# >                             | 1                                      | -                                  |          |             |       |           |     |
| (仕向送金)<br>外貨預金編録<br>輸入個用状況<br>輸入個用状況<br>輸入個用状況        | 条件変更<br>1 本                       | 15                                 | -                                      | -                                  | -        |             |       |           |     |
| 仕向送金<br>外資預金振<br>輸入個用状<br>輸入個用状<br>被仕向送金2             | 發件変更<br>人金                        | 15# >                              | -                                      |                                    |          |             |       |           |     |
| 仕向送金<br>外資預金振動<br>輸入信用状態<br>輸入信用状態<br>被仕向送金)<br>各種手続き | 条件変更<br>入金                        | 15# ><br>3# >                      |                                        | 1                                  | 1        |             |       |           |     |
| 仕向送金<br>外資預金振設<br>輸入信用状態<br>輸入信用状態<br>被仕向送金ご<br>各種手続き | 新作変更<br>入金                        | 15# ><br>3# >                      | -                                      | 1                                  | 1        |             |       |           |     |
| 住向送金<br>外育預金振动<br>輸入信用状態<br>輸入信用状態<br>各種手続き           | 条件変更<br>3.金<br><b>新確認(コン</b> ン    | 15# ><br>3# ><br>ファーム)             | ー<br>未済のお                              | 1                                  | 1        |             |       |           |     |

## 🛕 注意

▶ブラウザの戻るボタンはご利用にならないでください。

| 外為取           | 引を終了する場合                                          |                                      |
|---------------|---------------------------------------------------|--------------------------------------|
| 1             | 外為取引を終了                                           | ポタンを押す                               |
| NC<br>す。      | 沿 ビジネスダイレク<br>,                                   | トのトップページに戻りま                         |
| ログア<br>2      | ウトする場合<br>ログアウト ボタ                                | クンを押す                                |
| ー<br>N<br>ジ   | <br>CB 外為スーパーダィ<br>ネスダイレクトからD                     | ンクトを終了し、NCB ビ<br>ングアウトします。           |
| 公示相<br>3      | 場を照会する場合<br>公示相場 ボタン                              | ・・・・・・・・・・・・・・・・・・・・・・・・・・・・・・・・・・・・ |
| 当<br>)))<br>ん | ーーーー<br>行の公示相場情報を照<br>※ P.エラー! ブック<br>、 <b>参照</b> | 法できます。<br>マークが定義されていませ               |
| 4 ご<br>す      | 利用になる業務<br>>>>>> P.48 参照                          | のメニュータプを押<br><sup>乳</sup>            |
|               |                                                   |                                      |

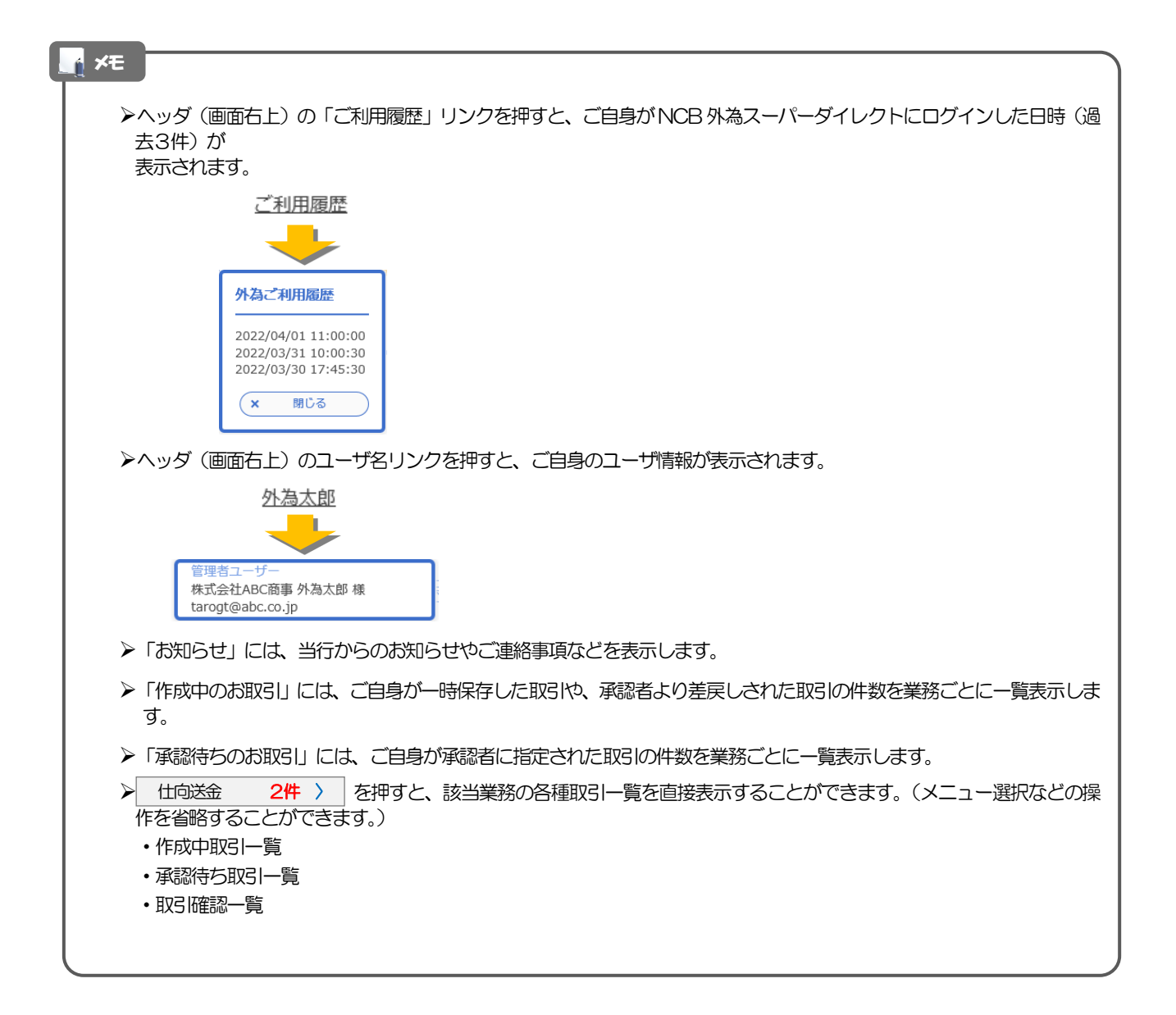